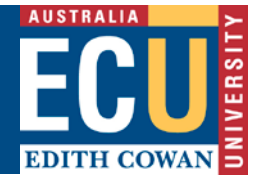

### How to navigate the WHS Risk Register

### The WHS Risk Register

| riskware                                                                           | E r<br>Int                                                       | nte<br>sellig | rprise Aisk<br>Jence Software                   |                    |                                       |                          |                    |                   |                          |                | EC                            |
|------------------------------------------------------------------------------------|------------------------------------------------------------------|---------------|-------------------------------------------------|--------------------|---------------------------------------|--------------------------|--------------------|-------------------|--------------------------|----------------|-------------------------------|
| rmation                                                                            |                                                                  |               |                                                 |                    |                                       |                          |                    | Home              | 2 My Tasks (             | (1) 🍻 Analysis | Maintenance 🌯 Eeedback 🟭 Logo |
|                                                                                    | Back                                                             | Nev           | y Filter Refresh                                | Print Export       | Help C                                |                          |                    |                   |                          |                | WHS Risk Register             |
| current approved ri<br>assessments. "My D                                          | Risk Register Awaiting My Approval My Dra<br>Active Archived All |               |                                                 | Type: - All -      |                                       | V Affected Area: - All - |                    |                   | Show 20 V Risks per page |                |                               |
| a not yet been submitted<br>or approval. "My Peer                                  | Ref.                                                             |               | Risk Assessment                                 | Risk Owner         | Business Unit                         | Affected Area            | Risk As<br>Current | sessment<br>Resid | Last Review              | Next Review    | Commands F                    |
| eviews" tab displays risk<br>sessments awaiting your<br>view. If you are a Manager | 102                                                              |               | CLONE Initial risk level test                   | PAN Support        |                                       | Organisation<br>wide     | Mode               | Low               | 12/09/2018               | 12/09/2019     |                               |
| pervisor you will also see<br>"Awaiting My Approval"<br>which will display risk    | 99                                                               | ~             | Testing WHS Initial Risk<br>Level - Group Email | Ен                 | Human<br>Resources<br>Service Centre  | Joondalup.Buil           | High               | High              | 31/08/2018               | 30/09/2018     |                               |
| essments requiring your<br>approval.                                               | 98                                                               | ~             | Peer review test email -<br>UAT 2               | Martha<br>CAVANAGH | Safety and<br>Employment<br>Relations | Joondalup.Buil           | Extre              | Extre             | 31/08/2018               | 7/09/2018      |                               |
|                                                                                    | 97                                                               |               | TASK test 1                                     | PAN Support        |                                       | Organisation<br>wide     | Mode               | Low               | 27/08/2018               | 27/08/2019     |                               |
| do a creat                                                                         | 96                                                               |               | CLONE Initial risk level test                   | PAN Support        |                                       | Organisation<br>wide     | Mode               | Low               | 28/08/2018               | 28/08/2019     |                               |
| do I find the risk                                                                 | 95                                                               | ~             | Test - high                                     | PAN2 Support       |                                       | Organisation<br>wide     | High               | Not<br>Rated      | 26/08/2018               | 26/09/2018     |                               |
| ssment Lentered,<br>hanged the Risk                                                | 94                                                               |               | Test 3 - substantial                            | PAN2 Support       |                                       | Organisation<br>wide     | Subst              | Not<br>Rated      | 26/08/2018               | 26/02/2019     |                               |
| do I search for a                                                                  | 93                                                               | ~             | Test 2 Risk level extreme                       | PAN Support        |                                       | Organisation<br>wide     | High               | Not<br>Rated      | 26/08/2018               | 26/09/2018     |                               |
| ic risk<br>sment?                                                                  | 92                                                               |               | Initial risk level test                         | PAN2 Support       |                                       | Organisation             | Mode               | Low               | 26/08/2018               | 26/08/2019     |                               |
| assessment?<br>How do I copy and edit                                              | 97                                                               |               | Initial nsk løvel test                          | PANZ SUDDOT        |                                       | Prev Next                | Mode               | LOW               | 20/08/2018               | 26/08/2019     |                               |

Note – the page view may vary depending on your security privileges. E.g. Administrators will see additional functions compared to general users.

### A. Information Panel

General information related to the WHS Risk register as well as answers to the FAQ's (see B) are displayed in this area.

### B. FAQ (Frequently Asked Questions)

Common questions are displayed here to provide help for particular questions related to the WHS Risk Register and related pages.

To access a FAQ click on the appropriate question and the answer will be displayed in the Information Panel (A).

### C. Toolbar

The toolbar consists of various options that are available on the WHS Risk Register.

## Edith Cowan University

Safety and Employment Relations

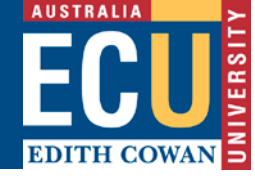

|                                                                                                    | Return back to the previous page                   |  |  |  |
|----------------------------------------------------------------------------------------------------|----------------------------------------------------|--|--|--|
|                                                                                                    | Create a New Risk Assessment                       |  |  |  |
|                                                                                                    | Filter the Risk Register                           |  |  |  |
| 5                                                                                                    | Refresh the Risk Register to display any new risks |  |  |  |
| and the second second se | Delegate your Authority to another user            |  |  |  |
|                                                                                                    | Print the Risk Register                            |  |  |  |
| Export                                                                                                    | Export the Risk Register                           |  |  |  |
| 0                                                                                                    | Online Help                                        |  |  |  |

### D. Risk Register Tabs

This area displays tabs showing risks in various stages of the creation, review and approval cycle.

| Risk Register tab        | displays approved risk assessments                           |
|--------------------------|--------------------------------------------------------------|
| Awaiting My Approval tab | displays risk assessments allocated to you for review and    |
|                          | approval                                                     |
| My Draft Risks tab       | displays risk assessments you have created that are in draft |
|                          | stage and have not yet been submitted for approval           |
| My Peer Reviews tab      | displays risk assessments you have been invited to peer      |
|                          | review                                                       |

### E. Risks

This area displays high level details of the WHS Risk assessments.

Double clicking on the risk assessment title, or clicking on the "View risk" icon in the Commands column will display the risk assessment details in full and allow the risk to be edited if you have the appropriate permissions.

### F. Commands

This section provides various options available to help you manage your WHS Risk Assessments. The Command icons displayed depend on your security privileges.

| View Risk details (same as double-clicking on the risk) |
|---------------------------------------------------------|
| Print the risk assessment details                       |
| Conduct a formal review of the risk assessment          |

# Edith Cowan University

Safety and Employment Relations

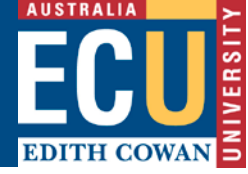

|   | View the history of the risk assessment formal reviews in chronological order |
|---|-------------------------------------------------------------------------------|
|   | View the audit trail for the risk assessment                                  |
| * | Archive the risk assessment                                                   |
|   | Clone (create a copy of) a risk assessment                                    |